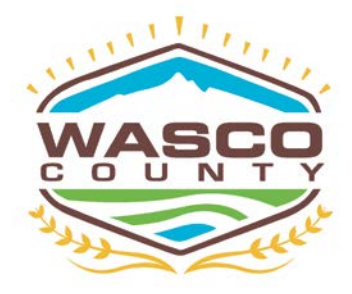

#### Wasco County Planning Department "Service, Sustainability & Solutions"

2705 East Second St. • The Dalles, OR 97058 (541) 506-2560 • wcplanning@co.wasco.or.us www.co.wasco.or.us/planning

## Find Your Zone

Created by Will Smith & Brent Bybee

#### Homepage

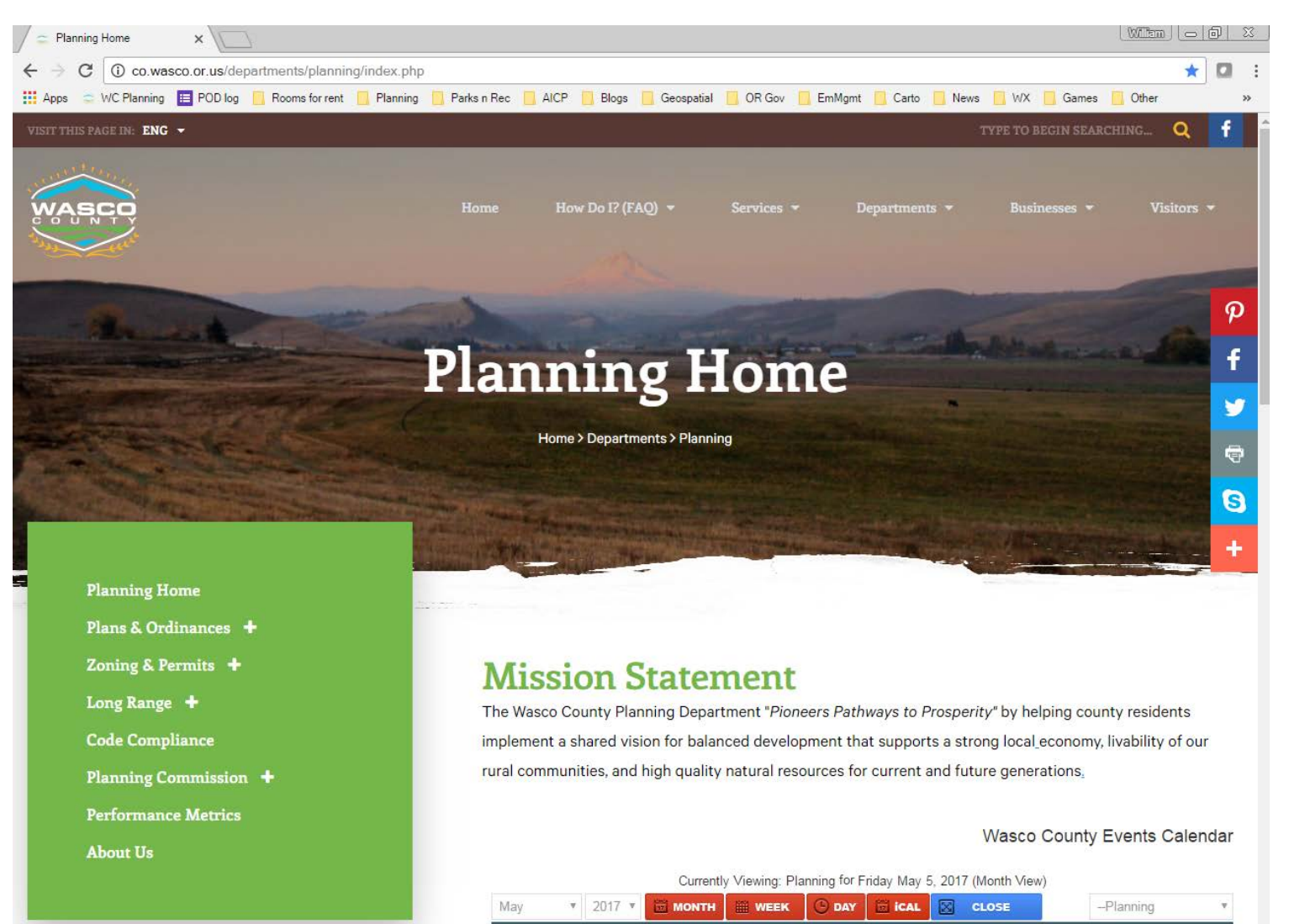

«Prior Month

May 2017

Next Month»

#### Find the Map Tool & Ordinance

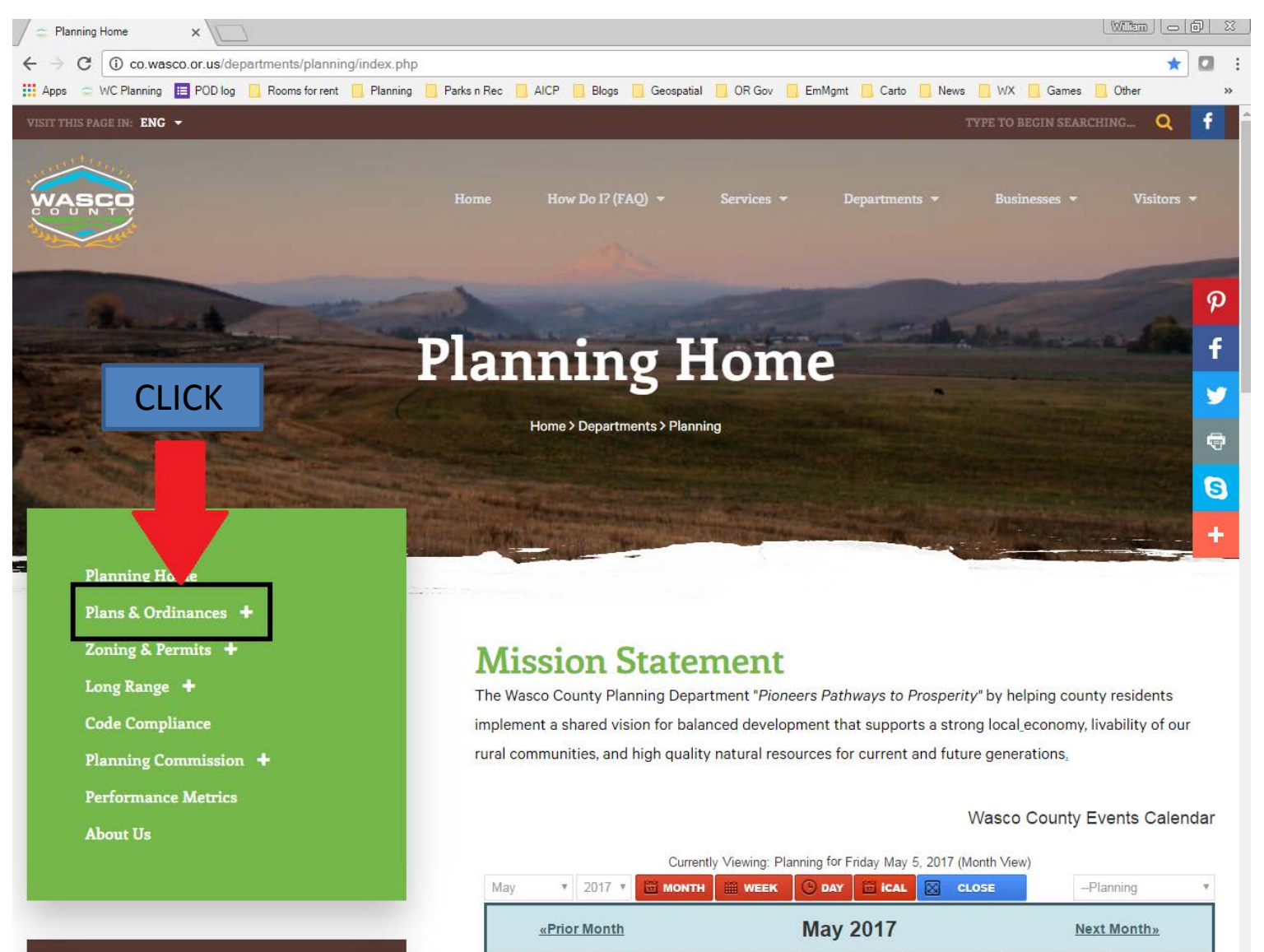

#### Find the Map Tool & Ordinance

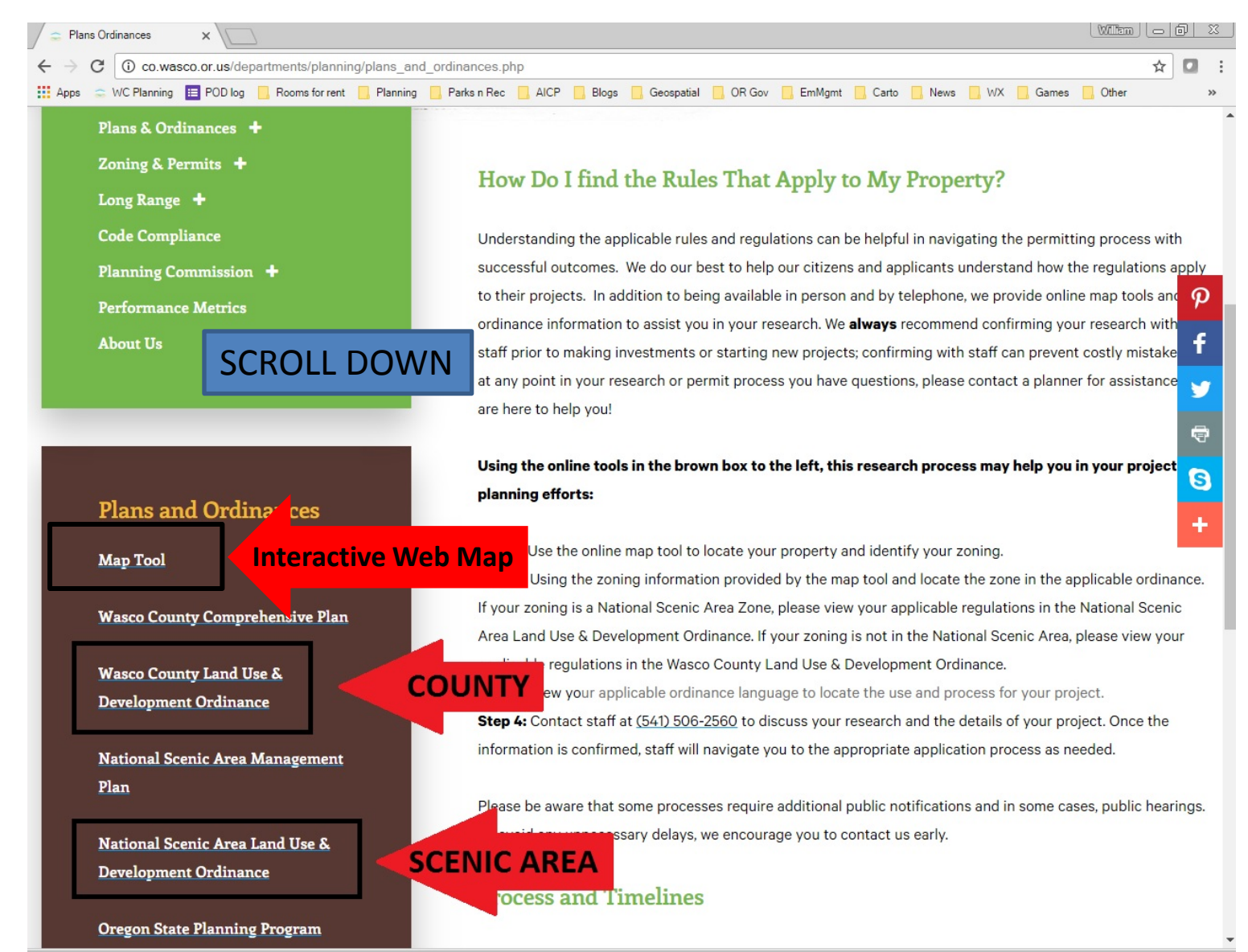

#### **Interactive Webmap**

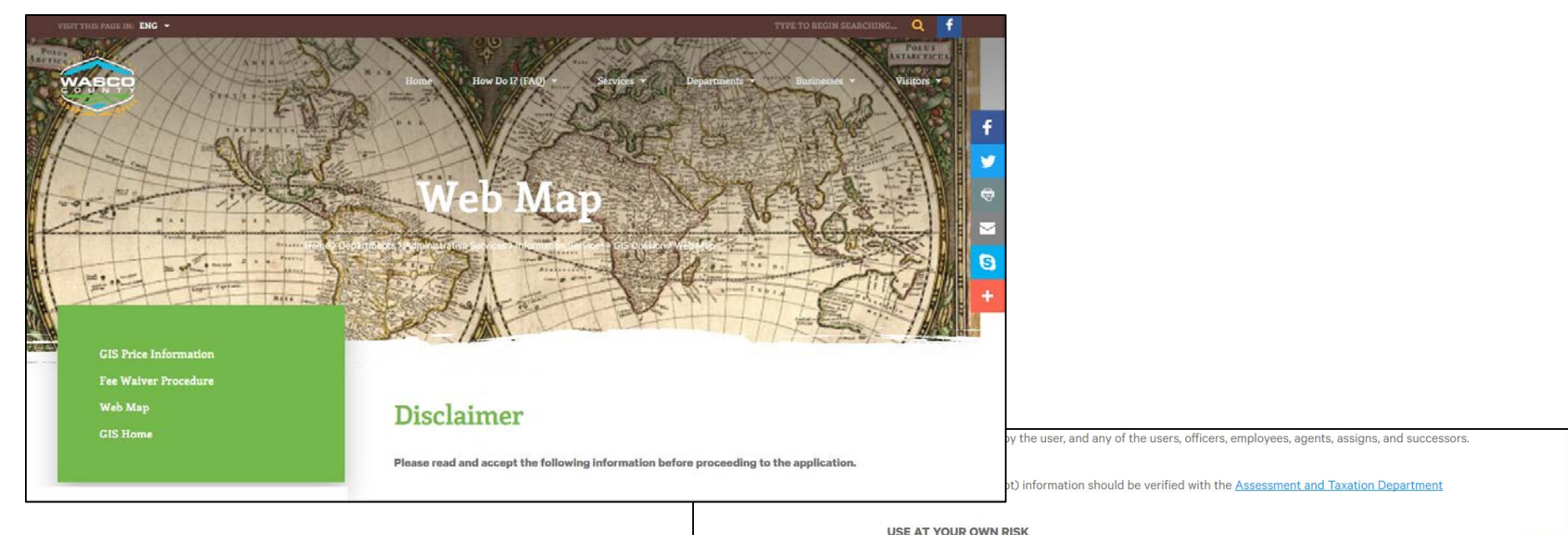

and a set of the right

#### LINKS TO THIRD PARTIES' WEB SITES

There are links and pointers to third party Internet websites contained in Wasco County's website. These sites linked from the Wasco County website are not under the County's control. Wasco County does not assume any responsibility or liability for any information, communications or materials available at such linked sites, or at any link contained in a linked site. Wasco County does not intend these third party links to be referrals or endorsements of the linked entities by the County, and are provided for convenience only. Each individual site has its own set of policies about what information is appropriate for public access. User assumes sole responsibility for use of third party links and pointers.

•

 $\sim$ 

S

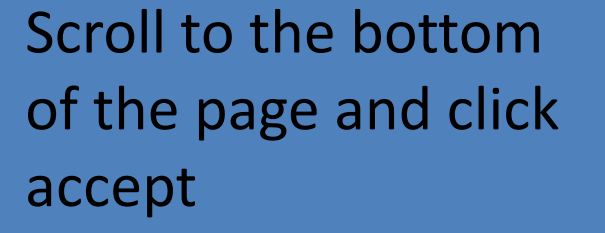

Accept

### Web Map Home Screen

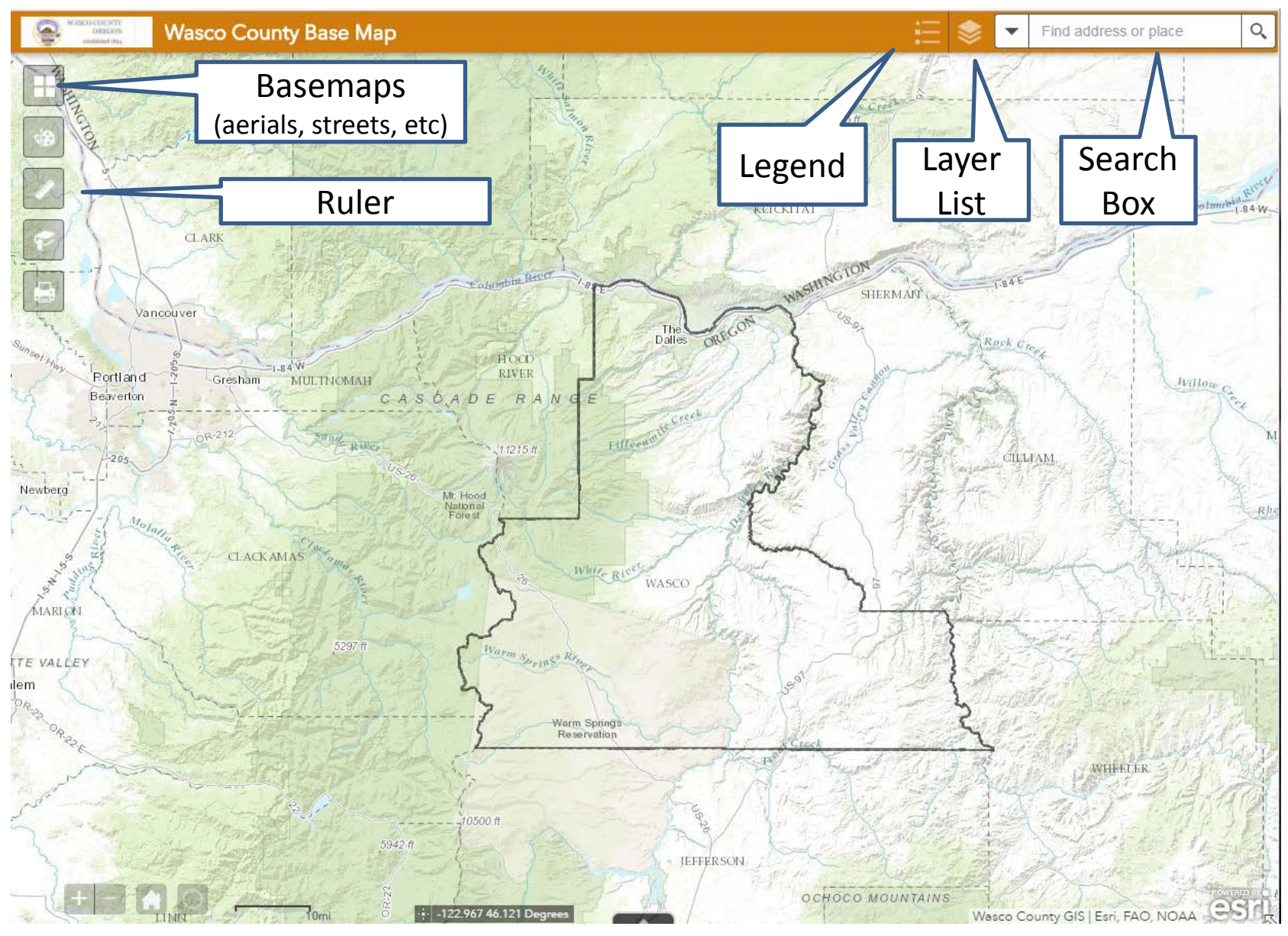

## Find the Properties Zoning

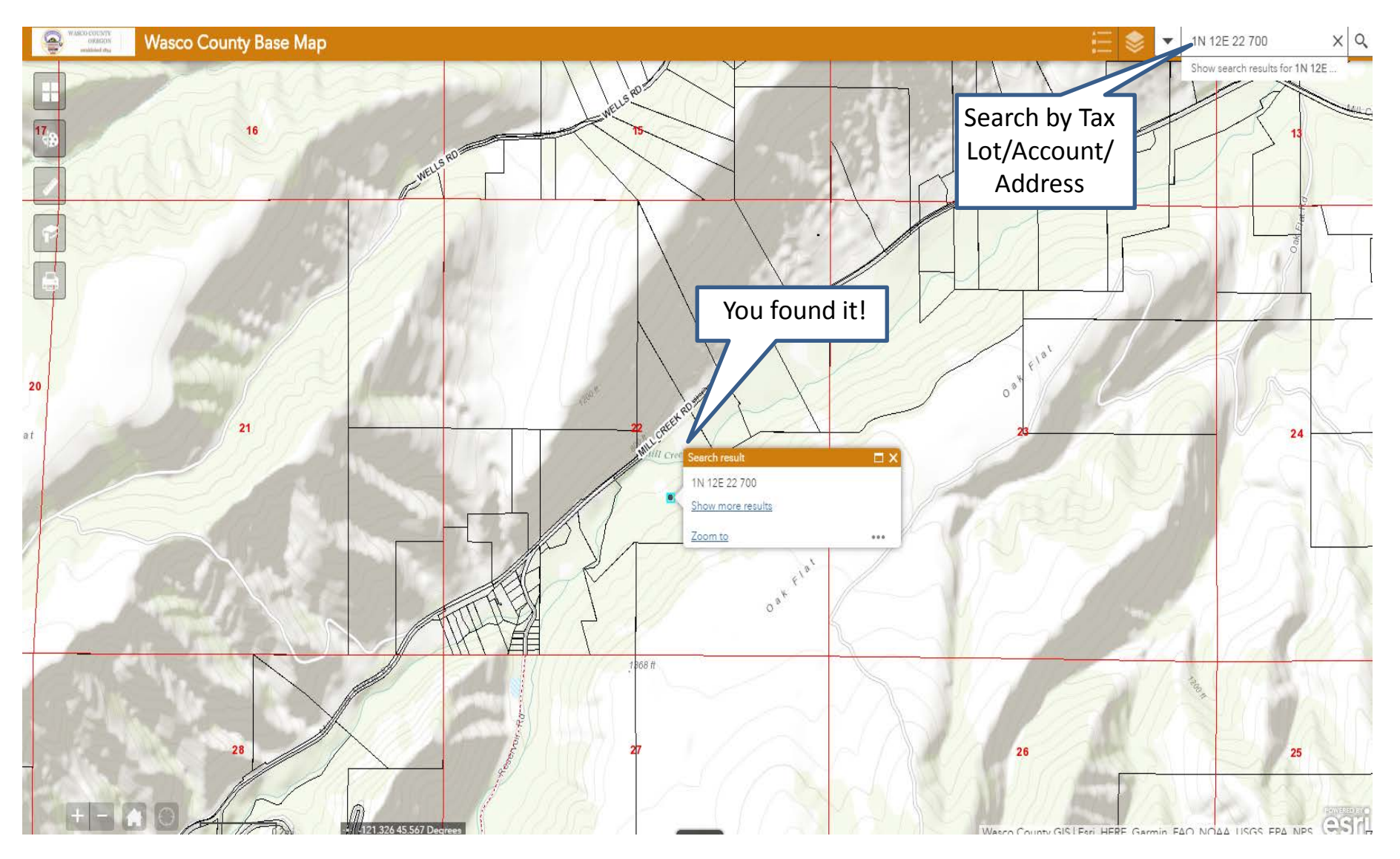

## Finding the Properties Zoning

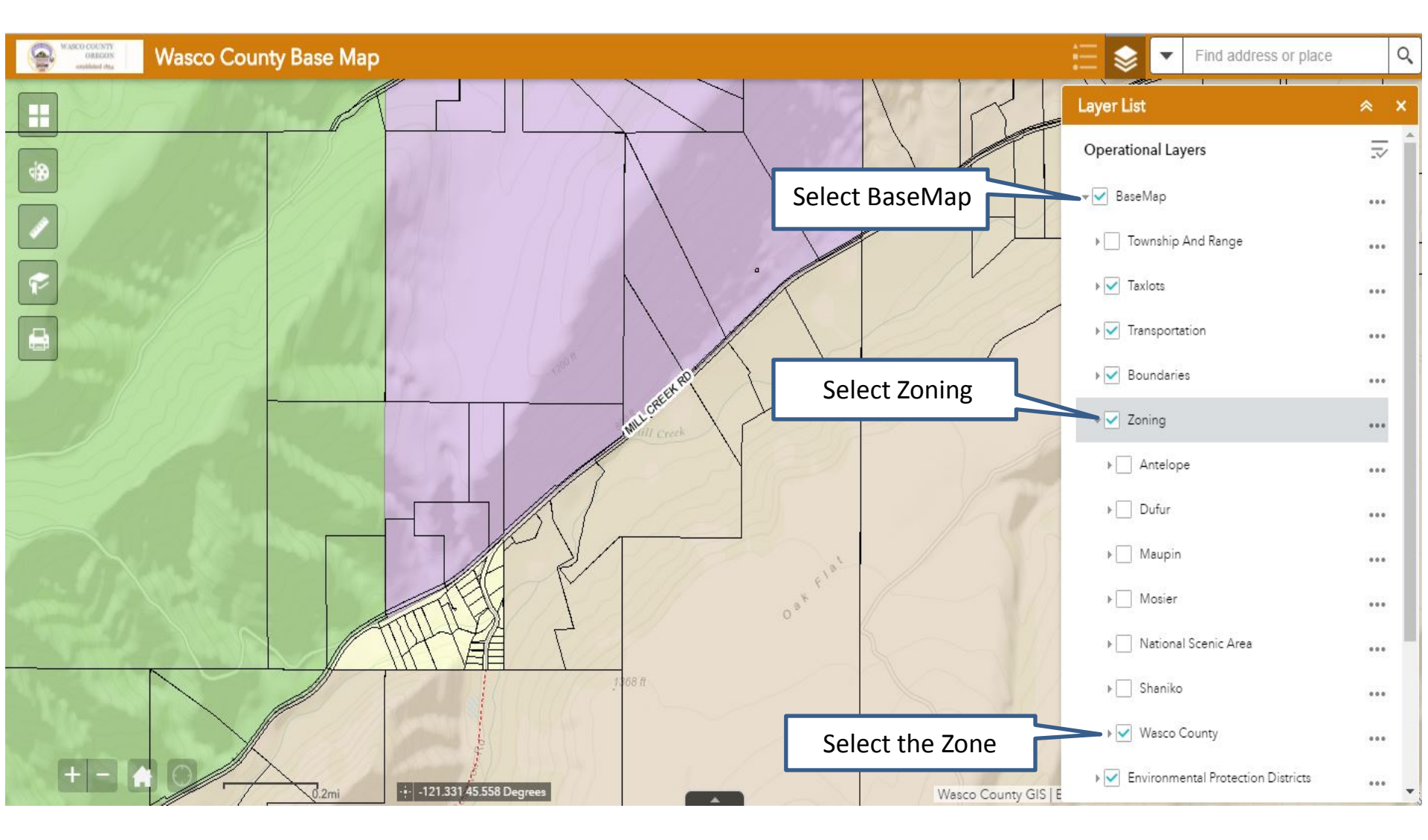

## Finding the Properties Zoning

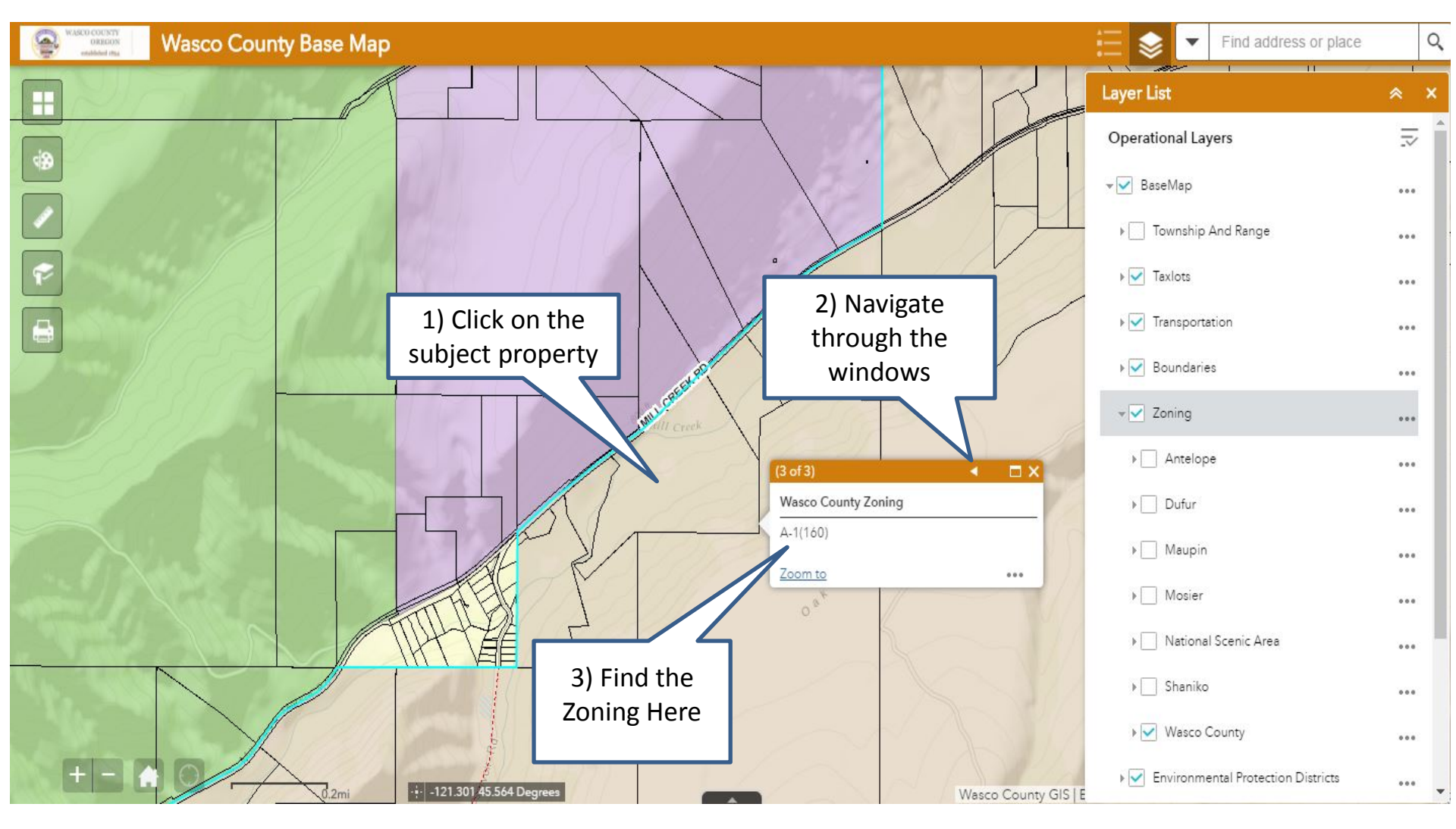

#### Find the Ordinance and Map Tool

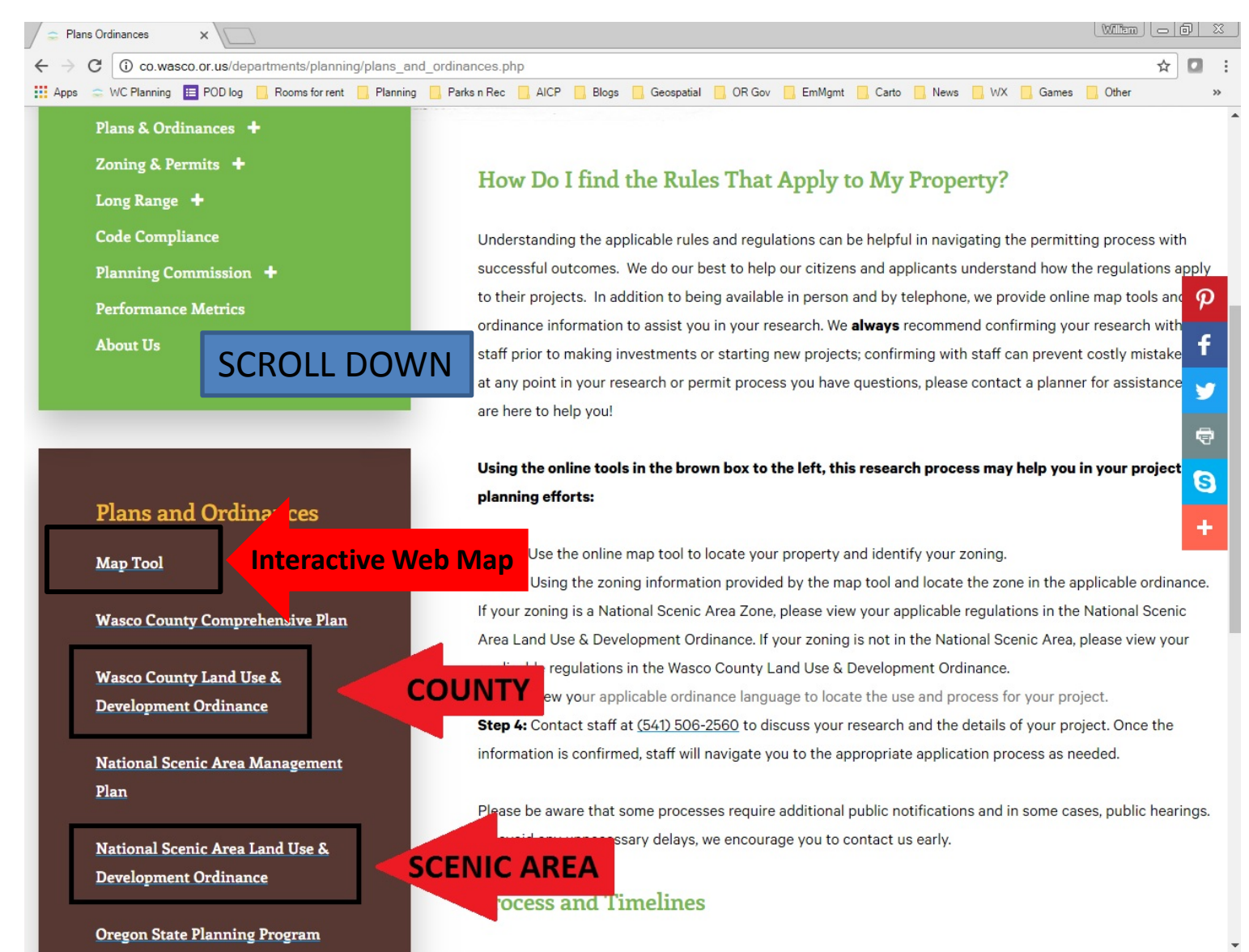

#### Find the Zoning Rules - County

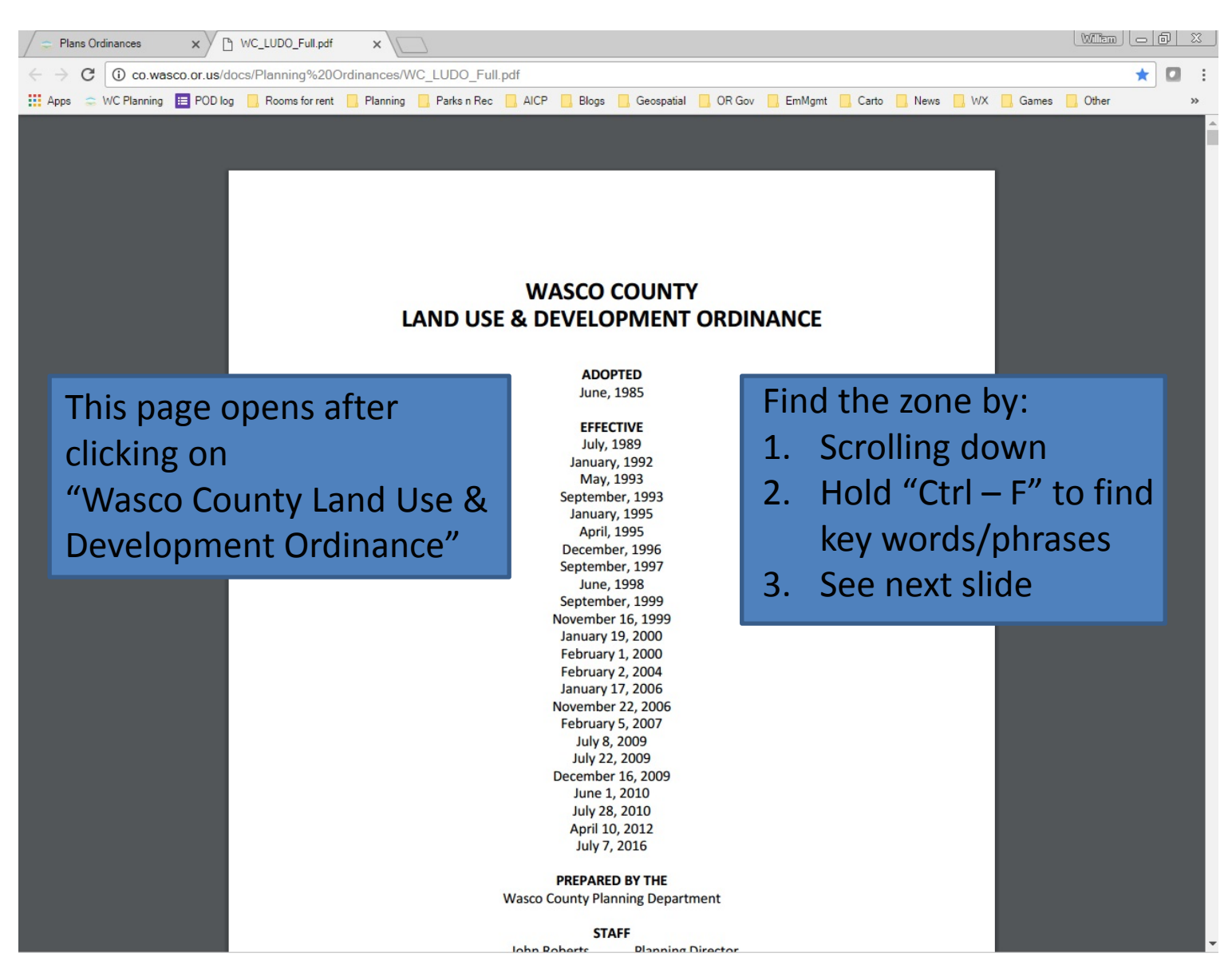

#### Find the Zoning Provisions - County

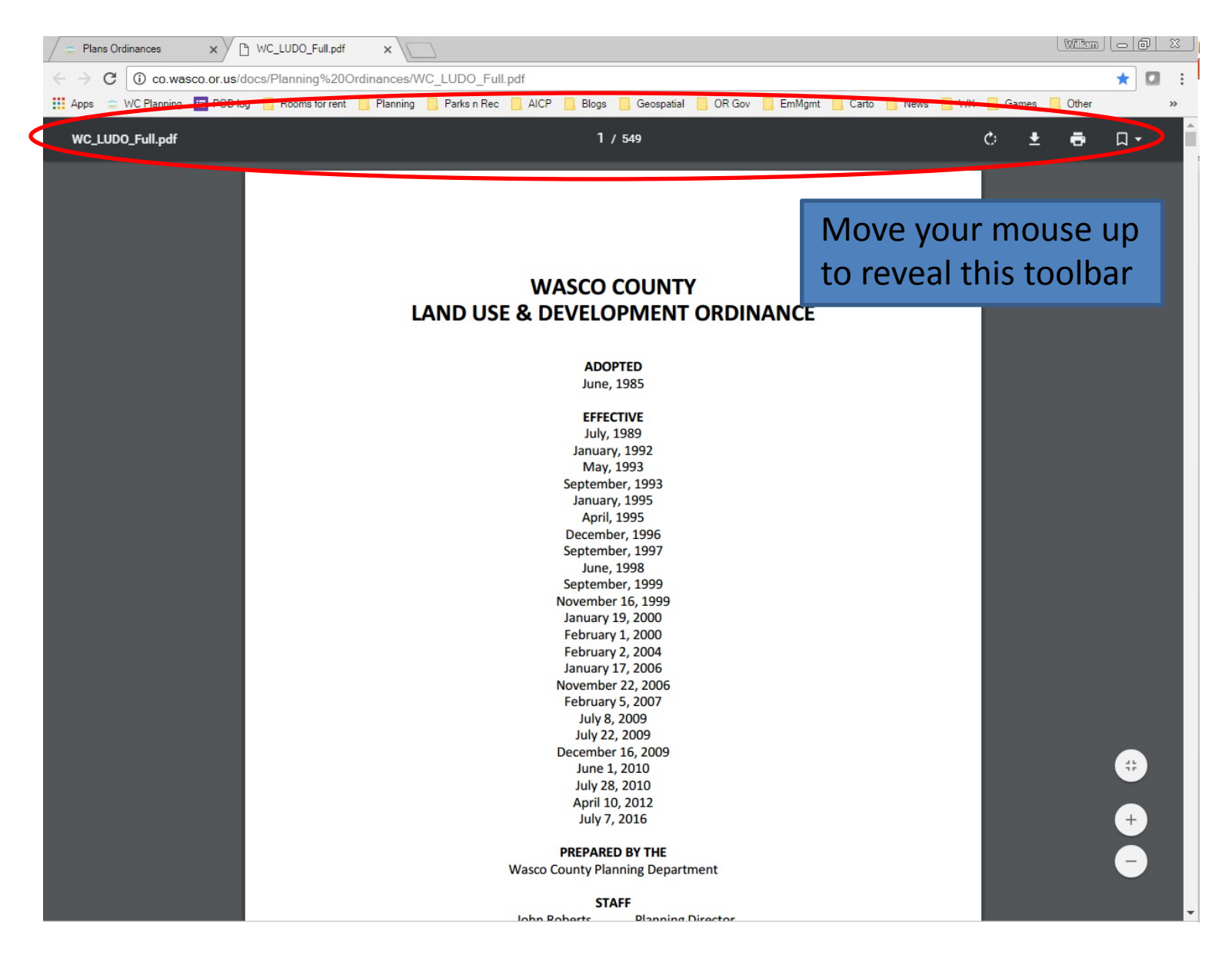

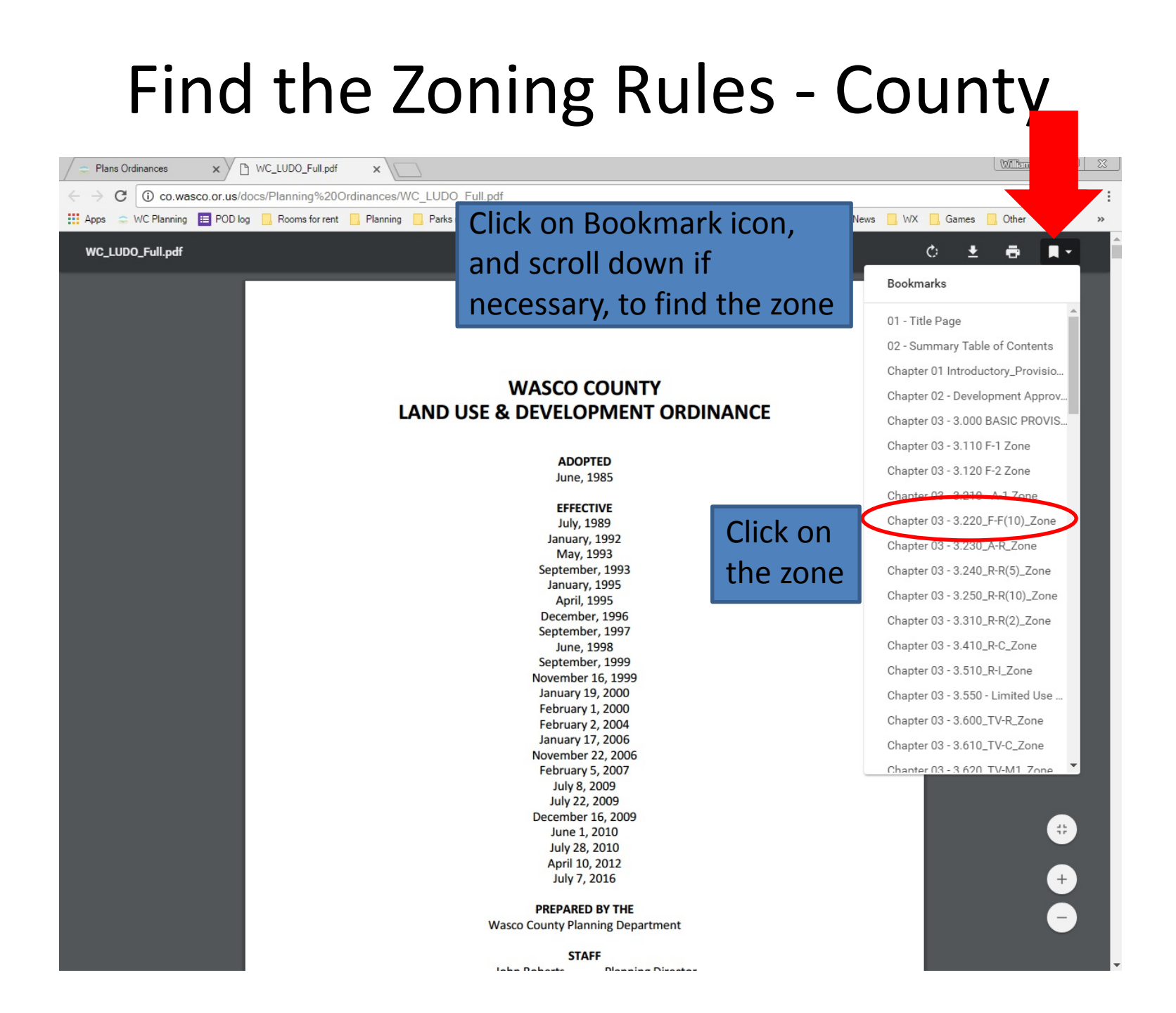

#### You Found the Zoning Rules!

| Plans Ordinances × WC_LUDO_Full                                    | pdf x                                                                                                    | Wilten   - 0   X                  |  |  |  |
|--------------------------------------------------------------------|----------------------------------------------------------------------------------------------------|-----------------------------------|--|--|--|
| ← → C ③ co.wasco.or.us/docs/Planning%20Ordinances/WC LUDO Full.pdf |                                                                                                    |                                   |  |  |  |
| Apps 😄 WC Planning 🧮 POD log 📙 Rooms for                           | rent 📙 Planning 📙 Parks n Rec 🔜 AICP 📃 Blogs 📃 Geospatial 📃 OR Gov 📃 Em Mgmt 📃 Carto 📃 News                                                                                                    | B . WX . Games . Other »          |  |  |  |
| WC_LUDO_Full.pdf                                                   | 163 / 549                                                                                                    | o 🛨 🖶 🔳                           |  |  |  |
|                                                                    |                                                                                                    | Bookmarks                         |  |  |  |
|                                                                    |                                                                                                    |                                   |  |  |  |
|                                                                    |                                                                                                    | 01 - Title Page                   |  |  |  |
|                                                                    |                                                                                                    | 02 - Summary Table of Contents    |  |  |  |
|                                                                    | Section 3.220 - Forest-Farm (F-F 10) Zone (Non-Resource)                                                                                                    | Chapter 01 Introductory_Provisio  |  |  |  |
|                                                                    | Section 3 220 - Forest-Farm (F-F 10)Zone (Non-Resource)                                                                                                    | Chapter 02 - Development Approv   |  |  |  |
|                                                                    | Section 3.221 – Purpose                                                                                                    |                                   |  |  |  |
|                                                                    | Section 3.222 - Uses Permitted Without Review                                                                                                    | Chapter 03 - 3.000 BASIC PROVIS   |  |  |  |
|                                                                    | Section 3.223 - Uses Permitted Subject to Type I Review                                                                                                    | Chapter 03 - 3.110 F-1 Zone       |  |  |  |
|                                                                    | Section 3.224 - Uses Permitted Subject to Standards/Type II Review                                                                                                    | Charter 02, 2,120 E 2,7555        |  |  |  |
| Se<br>Se<br>Th<br>re<br>us<br>Bu<br>bu<br>Se                       | Section 3.225 - Uses Permitted Subject to Conditional Use Review/Type II or Type III                                                                                                    | Chapter 03 - 3.120 F-2 Zone       |  |  |  |
|                                                                    |                                                                                                    | Chapter 03 - 3.210 - A-1 Zone     |  |  |  |
|                                                                    | Section 3.221 – Purpose                                                                                                    | Chapter 03 - 3.220_F-F(10)_Zone   |  |  |  |
|                                                                    | he purpose of the Forest-Farm (F-F 10) Zone (Non-Resource) is to permit low-density<br>esidential development in suitable locations while reducing potential conflicts with agriculture<br>ses, forestry uses and open space. New marijuana uses are prohibited in this zone. | Chapter 03 - 3,230 A-R Zone       |  |  |  |
|                                                                    |                                                                                                    | Chapter 03 - 3 240 R-R(5) Zone    |  |  |  |
|                                                                    | ldings or structures hereafter erected, structurally altered, enlarged or moved and land<br>eafter used in the Forest-Farm (F-F 10) Zone shall comply with the following regulations.                                                                                         |                                   |  |  |  |
|                                                                    |                                                                                                    | Chapter 03 - 3.250_R-R(10)_Zone   |  |  |  |
|                                                                    |                                                                                                    | Chapter 03 - 3.310_R-R(2)_Zone    |  |  |  |
|                                                                    | Section 3.222 - Uses Permitted Without Review                                                                                                    | Chapter 03 - 3.410_R-C_Zone       |  |  |  |
|                                                                    | The following uses are permitted on lands designated Forest-Farm (F-F 10) Zone without review-                                                                                                    | Chapter 03 - 3.510 R-I Zone       |  |  |  |
|                                                                    | A. Farm use, except marijuana production, as defined in ORS 215.203(2).                                                                                                    | Chapter 02 - 2 550 - Limited Lleo |  |  |  |
|                                                                    | P. Forest use including the propagation or hervesting of forest products                                                                                                    | Chapter 05 5.550 Elimited 0se     |  |  |  |
|                                                                    | b. Forest use, including the propagation of narvesting of forest products.                                                                                                    | Chapter 03 - 3.600_TV-R_Zone      |  |  |  |
|                                                                    | C. Utility Facilities (Minor)                                                                                                    | Chapter 03 - 3.610_TV-C_Zone      |  |  |  |
|                                                                    | D. Climbing and passing lanes within the right-of-way existing as of July 1, 1987.                                                                                                    | Chanter 03 - 3 620 TV-M1 Zone     |  |  |  |
|                                                                    | E. Reconstruction or modification of public roads and highways, not including the addition of<br>travel lanes, where no removal or displacement of buildings would occur, or no new land<br>parcels result.                                                                   | <b>#</b>                          |  |  |  |
|                                                                    | F. Temporary public road and highway detours that will be abandoned and restored to<br>original condition or use at such time as no longer needed.                                                                                                    | +                                 |  |  |  |
|                                                                    | G. Minor Home occupation that:                                                                                                    |                                   |  |  |  |
|                                                                    | 1. Is carried on within a lawfully established dwelling only by members of the family                                                                                                    |                                   |  |  |  |

who reside in the dwelling;

## County LUDO Zone Structure

- Section 3.xx0 Zone Title
- Section 3.xx1 Purpose of the Zone
- Section 3.xx2 Uses Permitted Without Review
- Section 3.xx3 Uses Permitted Subject to Type I Review
- Section 3.xx4 Uses Permitted Subject to Standards/Type II Review
- Section 3.xx5 Uses Permitted Subject to Conditional Use Review/Type II or Type III
- Each zone has more individual sections as well

# County LUDO Zone Structure

- Other Sections include:
  - Property Development Standards
    - Ex: Setbacks, Height, Waterway buffers
    - In some zones, Minimum lot size (acreage, lot width)
  - Parcel Size Standards
    - Minimum lot sizes, requirements
    - Some exceptions that could apply
  - Additional Standards
    - Miscellaneous

#### Find the Ordinance and Map Tool

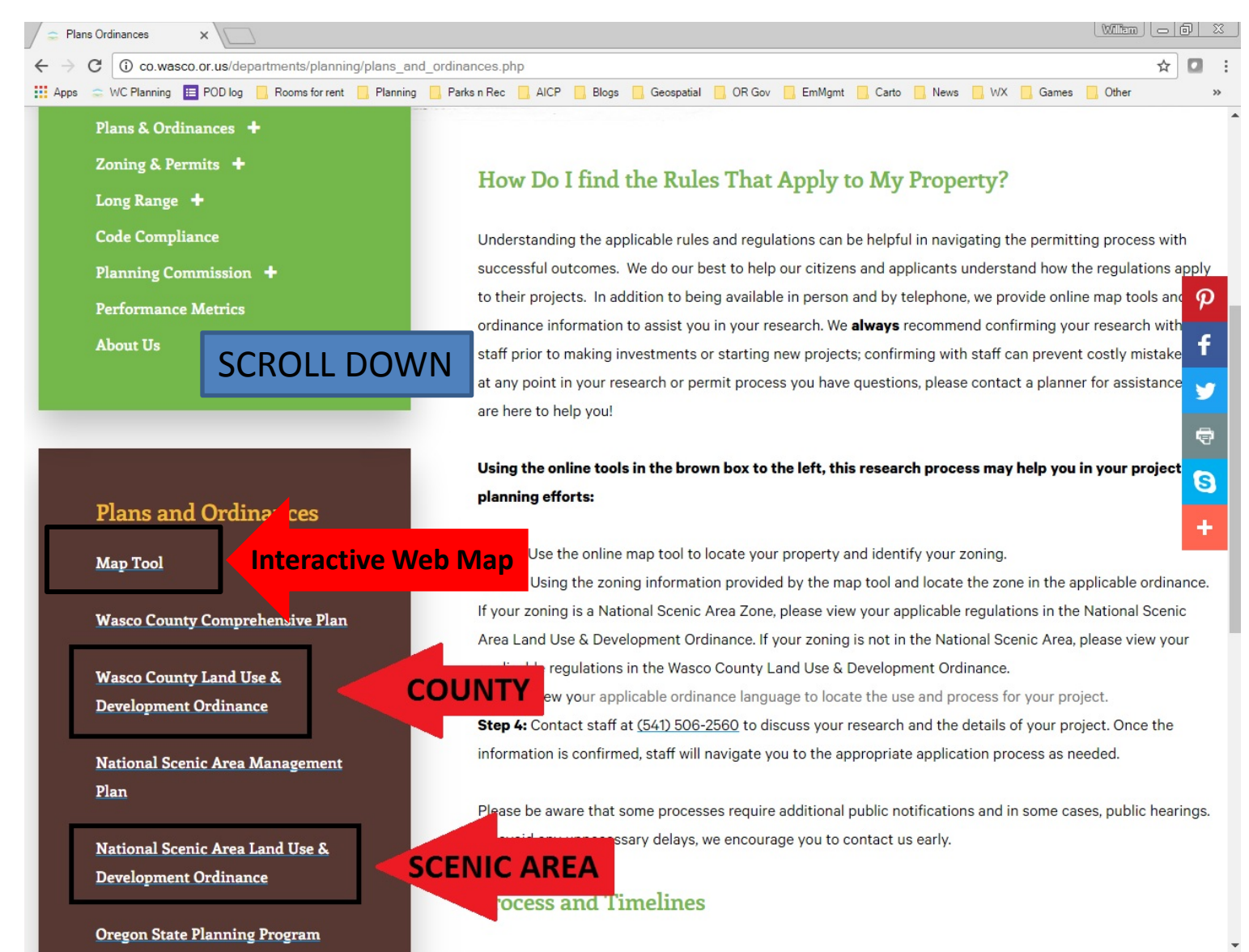

## Find the Zoning Rules – National Scenic Area

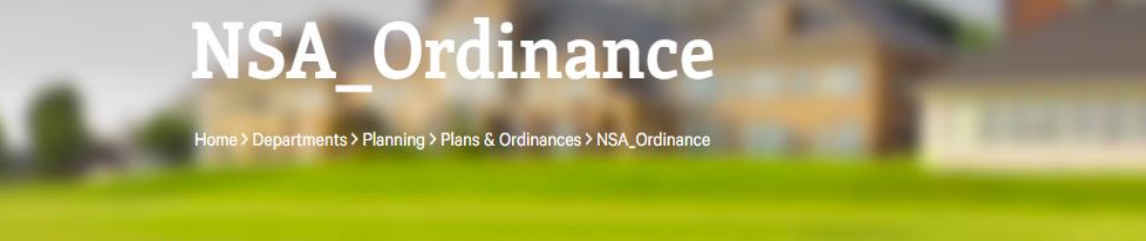

#### Planning Home

Plans & Ordinances + Zoning & Permits + Long Range + Code Compliance Planning Commission + Performance Metrics About Us

Click here for Full PDF Version of National Scenic Area Ordianance

#### National Scenic Area Land Use and Development Ordinance

Click Here

1

¢

∑ ©

Table of Contents Chapter 1 - Introductory Provisions Chapter 2 - Development Approval Procedures Chapter 3 - Basic Provisions (Zoning Descriptions) Chapter 4 - Supplemental Provisions Chapter 5 - Conditional Use Review Chapter 6 - Variances from Building Heights, Slope, Setbacks, & Buffers Chapter 7 - Reserved for Expansion Chapter 8 - Temporary Use Permit

### Find the Zoning Rules – National Scenic Area

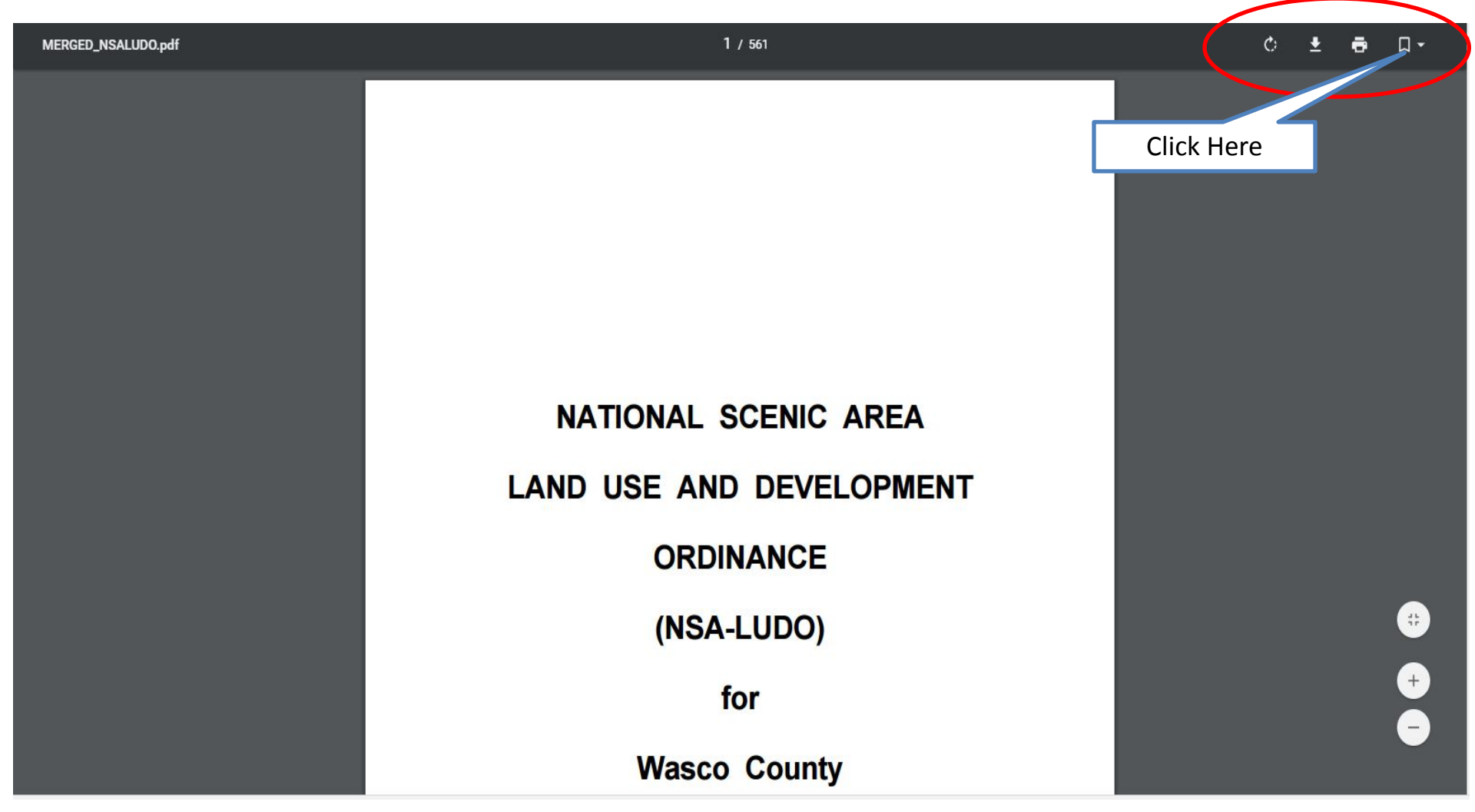

### Find the Zoning Rules – National Scenic Area

| MERGED_NSALUDO.pdf |         | <b>92</b> / 561                   |            | 6 ± 🖶 🜉                            |
|--------------------|---------|-----------------------------------|------------|------------------------------------|
|                    |         |                                   |            | Bookmarks                          |
|                    |         |                                   |            | 01 - Cover Page                    |
|                    |         | DETAILED TABLE OF CONTENTS        | Click Here | > 02 - Title Page                  |
|                    |         | CHAPTER 3 BASIC PROVISIONS        |            | 04 - Table of Contents             |
|                    | SECTION |                                   | PAGE       | Chapter 01 - Introductory Provisio |
|                    | 3.010   | INTRODUCTION                      | 3-1        | Chapter 02 - Development Approv    |
|                    | 3.020   | COMPLIANCE REQUIRED               | 3-1        | Chapter 03 - Basic Provisions      |
|                    | 3.030   | LOCATION OF ZONES                 | 3-1        | Chapter 04 - Suppremental Provis   |
|                    | 3.040   | ZONING MAPS                       | 3-1        | Chapter 05 - Conditional Use Revi  |
|                    | 3.050   | BOUNDARIES OF ZONES               | 3-2        | Chapter 06 - Variances             |
|                    | 3.060   | CLASSIFICATION OF ZONES           | 3-2        | Chapter 07 - Reserved for Expans   |
|                    | 3.100   | USES PERMITTED WITHOUT REVIEW     | 3-5        | Chapter 08 - Temporary Use Perm    |
|                    | 3.110   | EXPEDITED REVIEW                  | 3-11       | Chapter 09 - Zone Change Ordina    |
|                    | 3.120   | "A-1" LARGE SCALE AGRICULTURE     | 3-17       | Chapter 10, Becourse Enhancem      |
|                    | 3.130   | "A-2" SMALL SCALE AGRICULTURE     | 3-35       | chapter 10 - Resource Enhancem     |
|                    | 3.140   | "F-1" INDUSTRIAL FOREST           | 3-43       | Chapter 11 - Fire Safety Standards |
|                    | 3.150   | "F-3" SMALL WOODLAND-FOREST       | 3-53       |                                    |
|                    | 3.160   | "R-R" RURAL RESIDENTIAL           | 3-63       |                                    |
|                    | 3.170   | "PR" PUBLIC RECREATION            | 3-71       | Nevigete by                        |
|                    | 3.180   | "OS" OPEN SPACE                   | 3-79       | Navigate by                        |
|                    | 3.190   | "A-S" AGRICULTURE - SPECIAL       | 3-89       | scrolling down +                   |
|                    | 3.200   | ENVIRONMENTAL PROTECTION DISTRICT | 3-95       | to the desired                     |
|                    | 3.210   | DIVISIONS                         | 3-95       |                                    |
|                    | 3.230   | NON-LIABILITY CLAUSE              | 3-96       |                                    |
|                    | 3 240   | DIVISION 1 - FLOOD HAZARD OVERLAY | 3_07       |                                    |

#### You Found the Zoning Rules!

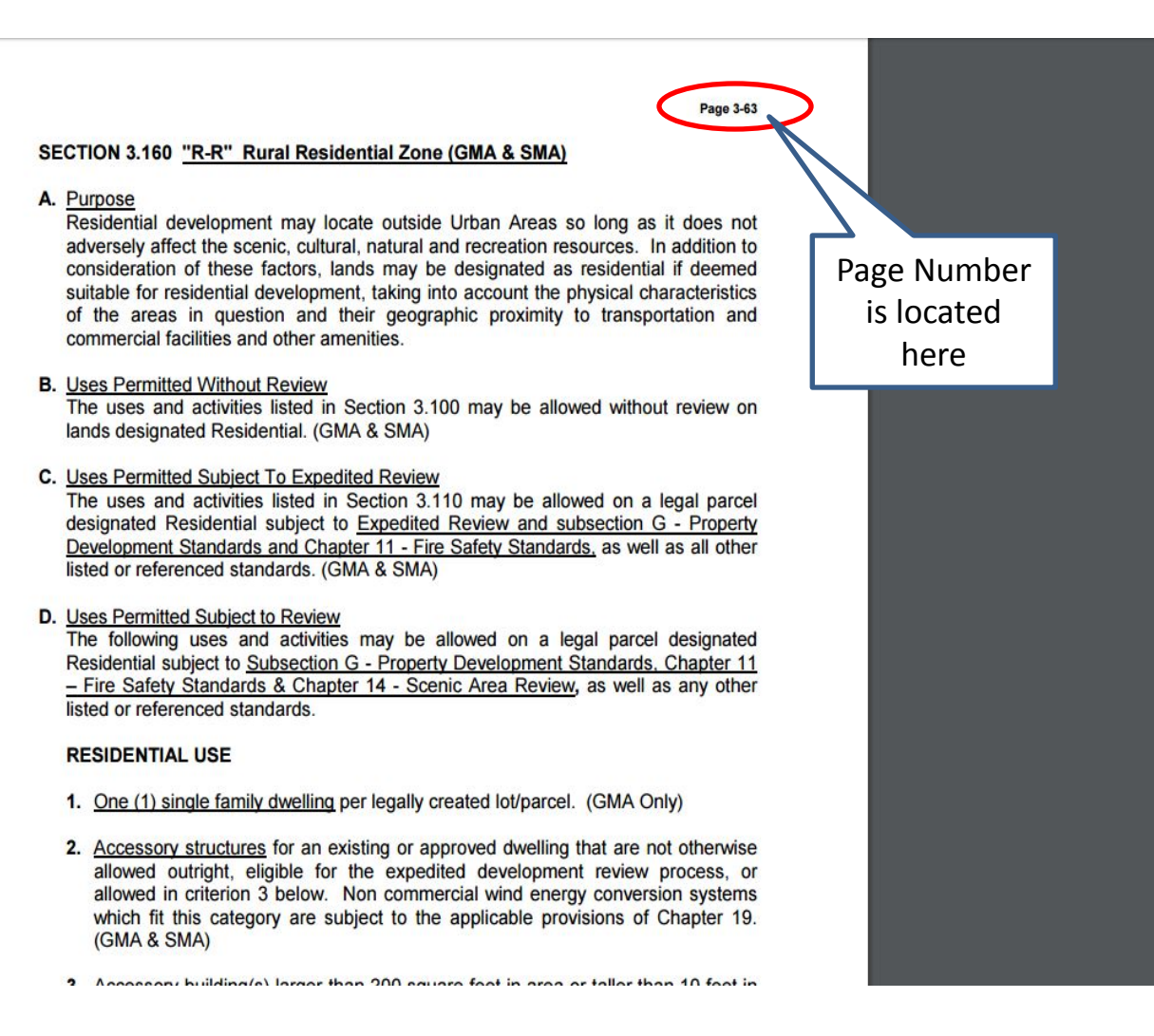

## NSA LUDO Zone Structure

- A. Purpose
- B. Uses Permitted Without Review
- C. Uses Permitted Subject to Expedited Review
- D. Uses Permitted Subject to Review
- E. Uses Permitted Conditionally
- F. Prohibited Uses
- G. Property Development Standards
  - Property size standards, setbacks, height, etc.

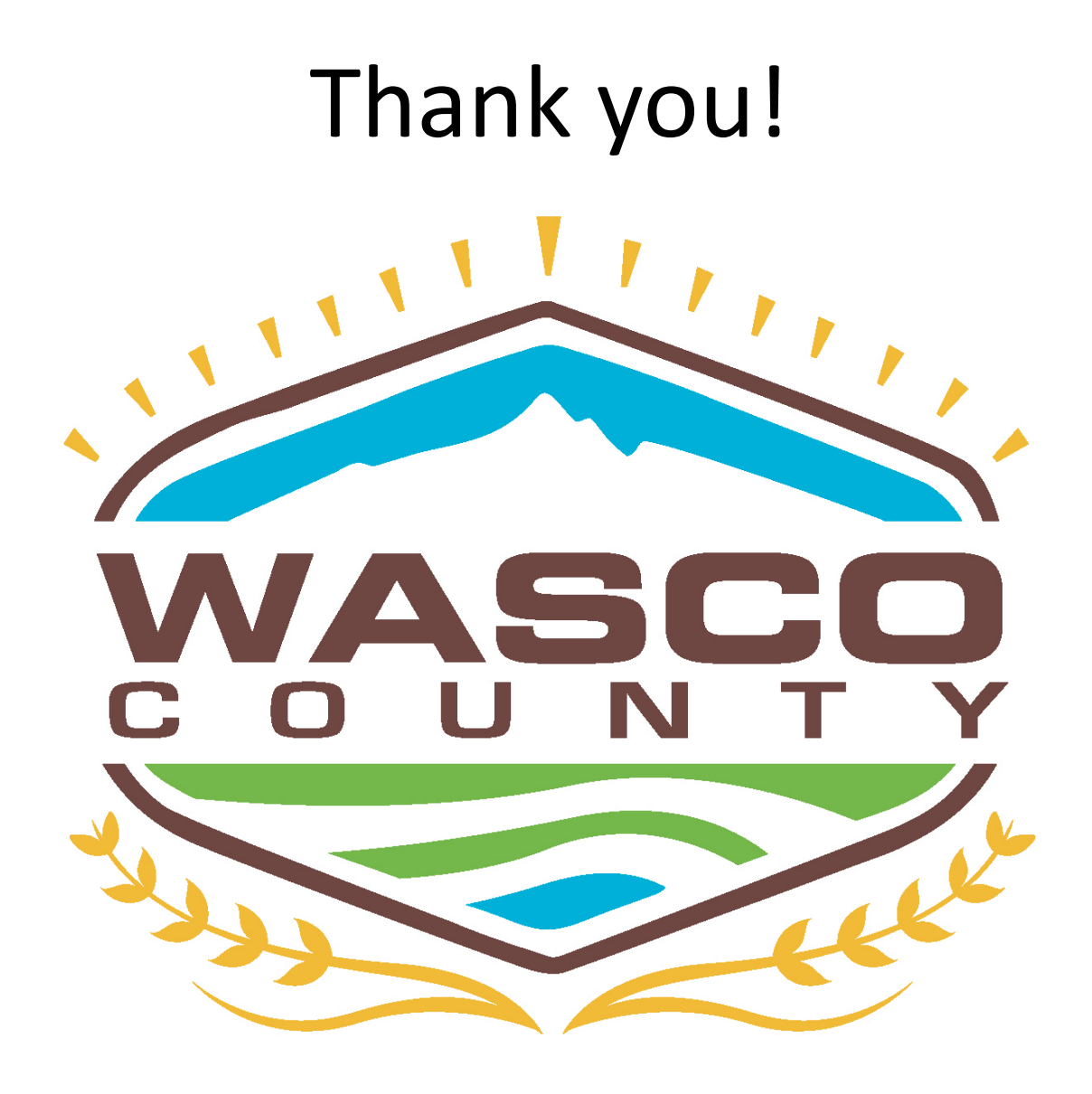